## **Guidance on Completing On-Line Student Finance Applications**

## Step 1: Identifying your SLC Course Designation

Details of the new course designations can be found by clicking the link below:

http://www.qub.ac.uk/directorates/sgc/srecords/StudentFinance/

Hold Ctrl and F to use the search option for your course.

| BSc (IC) Biochemistry                    | N/A  | 1FT      | BSC Intercalated       |
|------------------------------------------|------|----------|------------------------|
| BSc (IC) Cardiovascular Science          | N/A  | 1FT      | BSC Intercalated       |
| BSc (IC) Physiology                      | N/A  | 1FT      | BSC Intercalated       |
| BSc (IC) Therapeutics & Pharm            | N/A  | 1FT      | BSC Intercalated       |
| BSc (IC) Medical Science                 | N/A  | 1FT      | BSC Intercalated       |
| BSc (IC) Psychology                      | N/A  | 1FT      | BSC Intercalated       |
|                                          |      |          |                        |
|                                          | UCAS | Course   |                        |
| BSc Ordinary Degree                      | Code | Duration | SLC Course Designation |
| BSc (O) Chemistry (Ordinary)             | N/A  | 3FT      | BSC Ordinary           |
|                                          |      |          |                        |
|                                          | UCAS | Course   |                        |
| BSc Single Honours Degrees               | Code | Duration | SLC Course Designation |
| BSc (S) Accounting                       | N400 | 3FT      | BSC Single Hons        |
| BSc (S) Agricultural Technology          | D473 | 3FT      | BSC Single Hons        |
| BSc (S) Anatomy                          | N/A  | 3FT      | BSC Single Hons        |
| BSc (S) Archaeology-Palaeoecology        | V400 | 3FT      | BSC Single Hons        |
| BSc (S) Architecture                     | K100 | 3FT      | BSC Single Hons        |
| BSc (S) Biochemistry                     | C700 | 3FT      | BSC Single Hons        |
| BSc (S) Biological Sciences              | C100 | 3FT      | BSC Single Hons        |
| BSc (S) Biomedical Science               | B940 | 3FT      | BSC Single Hons        |
| BSc (S) Business Economics               | L110 | 3FT      | BSC Single Hons        |
| BSc (S) Business IT                      | N/A  | 3FT      | BSC Single Hons        |
| BSc (S) Business Management              | N201 | 3FT      | BSC Single Hons        |
| BSc (S) Chemistry                        | F100 | 3FT      | BSC Single Hons        |
| BSc (S) Chemistry with Forensic Analysis | F1F4 | 3FT      | BSC Single Hons        |
| BSc (S) Computational Mathematics        | G1G4 | 3FT      | BSC Single Hons        |
| BSc (S) Computer Science                 | N/A  | 3FT      | BSC Single Hons        |
| BSc (S) Computing & IT                   | N/A  | 3FT      | BSC Single Hons        |
| BSc (S) Economics                        | L100 | 3FT      | BSC Single Hons        |
| BSc (S) Environmental Biology            | C150 | 3FT      | BSC Single Hons        |
| BSc (S) Environmental Planning           | K430 | 3FT      | BSC Single Hons        |
| BSc (S) Food Quality, Safety & Nutrition | DB6K | 3FT      | BSC Single Hons        |

## Step 2: Completing your On-Line Application

Students should login to the Student Finance website to begin the on-line application

In the **Course and Fees** screen (step 3), please enter **'Queens University Belfast'** into the University/college name field and select the correct institution.

| studentfi                                                              | nance <i>ni</i> |                      |                   | X                   |                      |                      |        |
|------------------------------------------------------------------------|-----------------|----------------------|-------------------|---------------------|----------------------|----------------------|--------|
| About you                                                              | Previous study  | 3<br>Course and fees | 4<br>Living costs | 5<br>Financial info | 6<br>Additional info | 7<br>Confirm         |        |
|                                                                        |                 |                      |                   |                     |                      |                      |        |
| Course                                                                 | and fe          | es                   |                   |                     |                      |                      |        |
| <b>Course</b><br>Where do you plan to                                  | and fe          | es                   |                   | Queens Univ         | ersity Of Belfast    | change this a        | answer |
| Where do you plan to<br>What course wi                                 | and fe          | ? <b>es</b>          |                   | Queens Univ         | ersity Of Belfast    | <u>change this a</u> | answer |
| Course<br>Where do you plan to<br>What course wi<br>You can change thi | and fe          | es<br>?<br>d to.     |                   | Queens Univ         | ersity Of Belfast    | change this a        | answer |

In the search box enter the relevant course designation (found on the QUB website in step 1) i.e. if you are applying for a BSC in Computer Science search for the designation **BSC SINGLE HONS**:

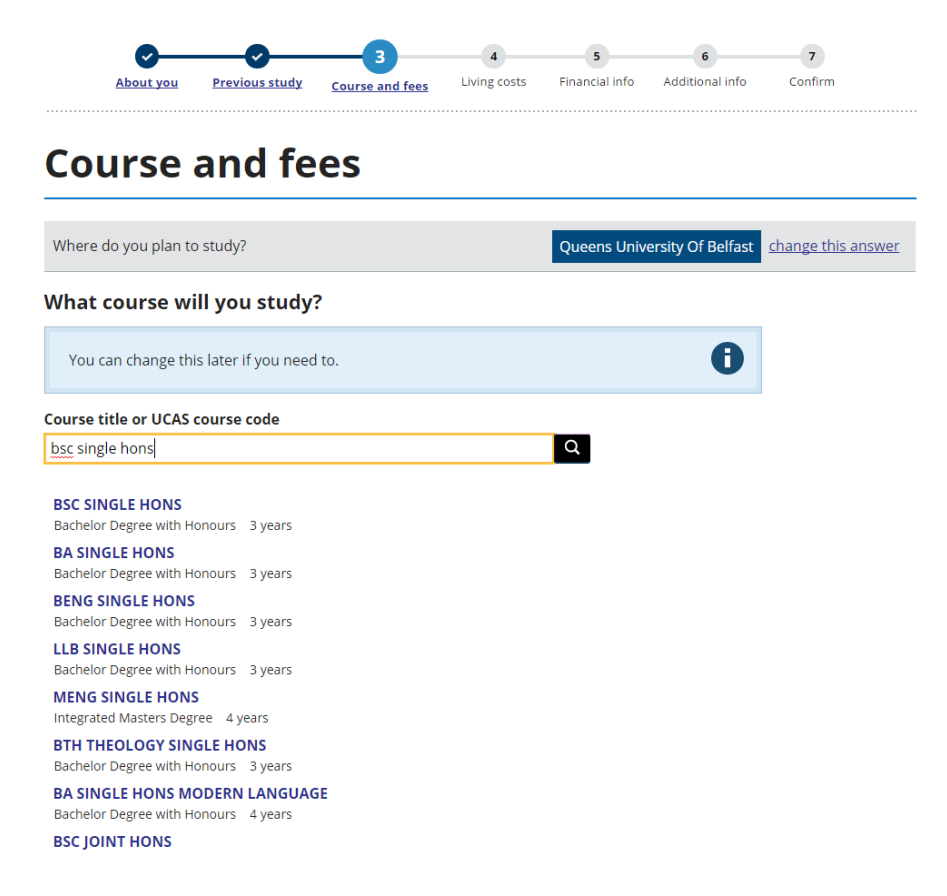

Choose the appropriate course i.e. BSC SINGLE HONS by clicking on it.

## **Course and fees**

| Where do you plan to study?                                                                      | Queens University Of Belfast         change this answer |
|--------------------------------------------------------------------------------------------------|---------------------------------------------------------|
| If you change this answer, any additional questions will be asked again.                         |                                                         |
| What course will you study?                                                                      |                                                         |
| You can change this later if you need to.                                                        | 0                                                       |
| Course title or UCAS course code                                                                 |                                                         |
| BSC SINGLE HONS                                                                                  | Q                                                       |
| BSC JOINT HONS<br>Bachelor Degree with Honours 3 years<br>BSC MAJOR/MINOR                        |                                                         |
| Bachelor Degree with Honours 3 years BSC ORDINARY Bachelor Degree 3 years                        |                                                         |
| BSC SINGLE HONS                                                                                  |                                                         |
| Bachelor Degree with Honours 3 years BSC WITH SANDWICH YEAR Bachelor Degree with Honours 4 years |                                                         |
| BSC MAJOR WITH MODERN LANGUAGE<br>Bachelor Degree with Honours 4 years                           |                                                         |
| BSC WITH EXTENDED STUDIES IN EUROPE<br>Bachelor Degree with Honours 4 years                      |                                                         |
| I can't find my course                                                                           |                                                         |

You will then be presented with additional questions which must be completed to determine your eligibility for financial support.